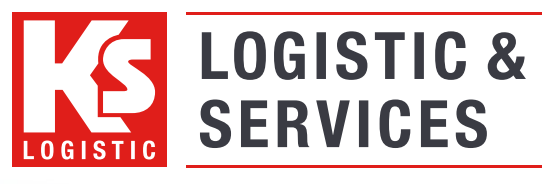

www.kslog.com Unterwegs in den besten Händen

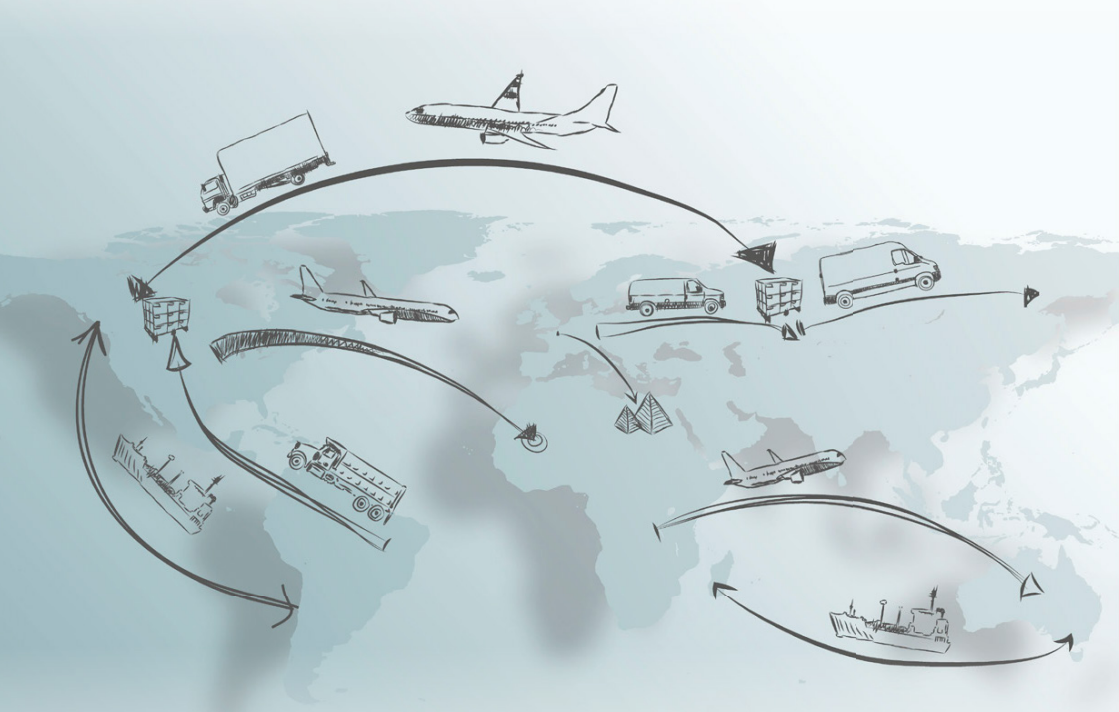

Quick Start Guide Web Order Version 1.52.0.0

# **Index**

| 1   | Login web order            | page 4  |
|-----|----------------------------|---------|
| 2   | Order entry                | page 5  |
| 2.1 | Sender / recipient         | page 5  |
| 2.2 | Shipment type              | page 6  |
| 2.3 | Shipment line              | page 7  |
| 2.4 | Shipment completion        | page 7  |
| 3   | Order summary              | page 8  |
| 3.1 | Print, notify and transmit | page 9  |
| 4   | Address administration     | page 10 |
| 5   | Support contacts           | page 11 |
| 5.1 | Customer support           | page 11 |
| 5.2 | Technical support          | page 11 |

# 1 Login web order

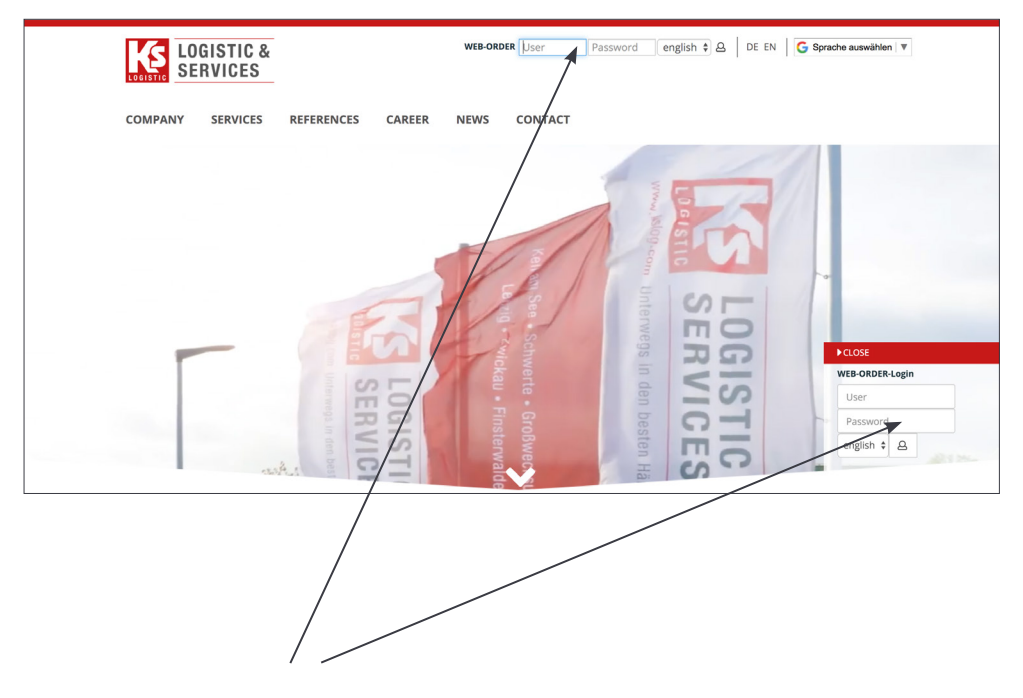

After reception of your login information from KS-Logistic & Services GmbH & Co. KG, please visit our website at **https://www.kslog.com/en/**. The access to the web order system is on the right border on the home page. Please enter your username and your password.

Attention! This note applies to the following pages: red = mandatory field blue = optional entry field

Any German terms detailed in this manual are due to the fact that the system is not completely translated and these terms appear in the system as you use it.

## 2 <u>Order entry</u>

| Unterwegs in den besten Händen                                                                                                    |                                                                                          |
|----------------------------------------------------------------------------------------------------|------------------------------------------------------------------------------------------|
| Welcome VERTRIEB, Login time: 2015-08-24 09:52:45                                                                                                    | Help   Mainmenu   Logout                                                                 |
| Komalog <sup>®</sup> WetModule WebModule Auftragserfassung                                                                                                    |                                                                                          |
| Order untry     Absender Adtesset*) VERTRIEE Vertrieb, Am Sportpätz, D-00725 Großivechsunger (2)     Auftrageter       Viele outr     Enterhange Adresset*) in richt ausgewählt     Cip       Addess administration     Auftrageter (2)     Auftrageter (2)       Addess administration     Rechnungerentfärer (4)     Cip       Addess administration     Rechnungerentfärer (4)     Cip       Addess administration     Rechnungerentfärer (4)     Cip       Addess administration     Rechnungerentfärer (4)     Cip       Addess administration     Rechnungerentfärer (4)     Cip       Addess administration     Rechnungerentfärer (4)     Cip       Addess administration     Rechnungerentfärer (4)     Cip       Addess administration     Rechnungerentfärer (4)     Cip       Addess administration     Auftrageter (2)     Rechnungerentfärer (4)       Addess administration     Auftrageter (2)     Rechnungerentfärer (4)       Advisit (2)     Cip     Cip     Cip       Advisit (2)     Cip     Cip     Cip       Advisit (2)     Cip     Cip     Cip       Advisit (2)     Cip     Cip     Cip       Advisit (2)     Cip     Cip     Cip       Advisit (2)     Cip     Cip     Cip       Advisit (2)     Cip     Cip | edatum 📰 2015-08-24<br>HH-t.MM<br>t.MM<br>/SV-erzichtskunde 🖉<br>eerrigket LD/M •<br>add |
| (') ≥ Priknøld                                                                                                    |                                                                                          |
| © 2015 TRANSDATA Software Gribbl & Co. KG - licensed for (0512-0121) KS - Logistic & Services Gribbl & co. KG                                                                                                    | v 1.54.0.0                                                                               |

### 2.1 <u>Sender / recipient</u>

AbsenderYour sender address (Absender Adresse) is already preset. As far as you<br/>have several addresses, please select the desired address either by<br/>clicking the address book icon or typing the search keyword (supplier<br/>number) directly into the clear field.

Empfänger<br/>AdresseYour recipient addresses (Absender Adressen) are already preset. Please<br/>select the desired address either by clicking the address book icon or<br/>typing the search keyword (see Suchbegriff) directly into the clear field.<br/>In case you need to add more addresses, reference section 4 – Address<br/>administration.

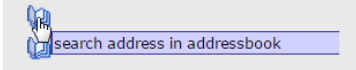

| Wel                    | Module /                                                                       | Adresse     | n       |                   |        |              |             |           |         |                |          |     |
|------------------------|--------------------------------------------------------------------------------|-------------|---------|-------------------|--------|--------------|-------------|-----------|---------|----------------|----------|-----|
| Id                     | Suchbeg                                                                        | riff        | Name    | Zusatz            | LKZ    | PLZ          |             | Stadt     |         |                |          |     |
|                        | V                                                                              |             |         |                   |        |              |             |           | sea     | arch reset     |          |     |
| ld 🔺 🔻                 | Suchbegriff 🔺 🔻                                                                | Name 🔺 🔻    | Z       | lusatz            |        | Straße Nr.   |             | LKZ 🔺 🔻   | PLZ 🔺 🔻 | Stadt 🔺 🔻      | Gemeinde | •   |
| 445                    | VERTRIEBFI                                                                     | Vertrieb FI |         |                   | 0      | Gröbitzer We | eg 36       | D         | 03238   | Finsterwalde   |          | 2 🖺 |
| 446                    | VERTRIEBHA                                                                     | Vertrieb HA |         |                   | 1      | Auf dem Gra  | skamp 4     | D         | 58099   | Hagen          | Bathey   | 1   |
| 447                    | VERTRIEBZW                                                                     | Vertrieb ZW |         |                   | F      | Reichenbach  | ier Str. 89 | D         | 08056   | Zwickau        |          | 2 🖺 |
| 407 ch                 | oice                                                                           |             |         |                   | /      | Am Sportplat | z           | D         | 99735   | Großwechsungen |          | S 🛯 |
|                        |                                                                                |             |         |                   |        |              |             |           |         |                |          |     |
| Abse                   | Absender Adresse(*) VERTRIEE Vertrieb, Am Sportplatz, D-99735 Großwechsungen 🕼 |             |         |                   |        |              |             |           |         |                |          |     |
| Empfänger Adresse(*) V |                                                                                |             |         | Vertrieb FI, Grö  | bitze  | er Weg 3     | 36, D-03    | 3238 Fins | sterwa  | lde 🕼          |          |     |
|                        |                                                                                |             | ERTRIER | EL Vortrich EL Gr | öbitze | w Wog 3      | 5 D 0323    | 8 Einston | aldo    |                |          |     |

| Auftrographer      | TERTITIED T  | Charles Fill, Crobitzon, Fog CC, D Cozoo Filliotor Hardo          |
|--------------------|--------------|-------------------------------------------------------------------|
| Autraggeber        | VERTRIERGW   | - Vertrieb Am Sport Ttz D-99735 Großwechsungen                    |
|                    | VERTICEDOW.  | - verifies, Amoport_iz, D-55755 Grosweensungen                    |
| Rechnungsempfänger | VERTRIEBHA - | Vertrieb HA, Auf dem Graskamp 4, D-58099 Hagen (Bathey)           |
| Rechnungsemplanger |              | (Earley)                                                          |
|                    |              | Dartrash Elektromotoron, Oswald Crowner Stralle 2, D.04/20 Débala |
|                    |              |                                                                   |

| Auftraggeber            | If neither the sender nor the recipient is the customer, an additional address can be entered. This address is only an additional information. |
|-------------------------|----------------------------------------------------------------------------------------------------|
| Rechnungs-<br>empfänger | If a third party is the <i>recipient of the freight invoice</i> , please enter here.                                                           |

#### 2.2 Shipment type

Auftragsart The *order type* Beschaffungslogistik (procurement logistics) is already preset.

Abholart The *pick up type* Beschaffung (procurement) is already preset.

**Zustellart** If expedited delivery is desired: Select Express options, e.g. KS-Express 10 a.m. If it is a fixed date, date and time have to be filled in.

| Zustellart   |                       | •  | Beladedatum 📖 |                 | von |   | bis Hł          |
|--------------|-----------------------|----|---------------|-----------------|-----|---|-----------------|
| Frankatur(*) |                       |    | Termin 📰      | Kalender öffnen | ,   |   | MN              |
|              |                       |    | Warenwert     |                 | EUR | ٠ | SVS-Verzichtsku |
| Produkt      | KS-Express 10 Libr    |    | Nachnahme     |                 | EUR | ٠ |                 |
| Auftragsnr.  | KS-Express 12 Uhr     |    |               |                 |     |   |                 |
| Hinweistext  | KS-Fixtermin          | N- |               |                 |     |   |                 |
|              | KS-Garantiezustellung | 43 |               |                 |     |   |                 |

MM

#### Frankatur

The *Incoterms* are already preset. Please make sure that client and delivery term match (mandatory).

| Auftragsart  |                        | T  |
|--------------|------------------------|----|
| Abholart     |                        | •  |
| Zustellart   |                        | ۲  |
| Frankatur(*) | frei Haus              |    |
| Produkt      | frei Haus              | 13 |
| Auftragsnr.  | frei Haus Frachtzahler |    |

**Beladedatum** The *pick up date and time* can be entered here. Please note that the time is written with a colon between hours and minutes (HH: MM).

Freitext By pressing the button you can enter additional text.

# 2.3 Shipment line

| Zeichen(*) | Anzahl(*) | Verpackung(*)<br>FP Euro | Inhalt(*)<br>Stoßdämpferteile • | Gewicht(kg)(*)   | Text              | auf/in Pal<br>Karto 🔻 | Maße(cm)(lxbxh)        | Stapelfaktor | Hinzufügen |
|------------|-----------|--------------------------|---------------------------------|------------------|-------------------|-----------------------|------------------------|--------------|------------|
| Zeiche     | n         |                          | Please enter                    | delivery n       | <i>ote</i> no. o  | r shipment            | no. (mandatory)        |              |            |
| Anzahl     | I         |                          | Please type ir                  | n the <i>amo</i> | ount of pa        | <i>ackaging</i> (m    | andatory).             |              |            |
| Verpac     | kung      |                          | Please select                   | the <i>type</i>  | of packa          | <i>ging</i> from th   | ne drop-down lis       | st (manda    | atory).    |
| Inhalt     |           |                          | Please select                   | the conte        | <i>ent type</i> f | rom the dro           | p-down list (ma        | ndatory)     |            |
| Gewicl     | ht        |                          | Please enter                    | the <i>weigh</i> | t for the         | shipment li           | ne (mandatory).        |              |            |
| Text       |           |                          | Additional tex                  | t for ship       | ment line         | 9.                    |                        |              |            |
| auf/in     | Pal       |                          | Please enter                    | the <i>numb</i>  | er of pac         | kages on th           | <i>ne packaging</i> (m | andatory     | r).        |
| Maße       |           |                          | Please enter                    | dimensior        | <i>ns</i> of the  | packaging             | in cm (mandator        | ry).         |            |
| Stapel     | faktor    |                          | Please enter                    | how many         | y times t         | he same pa            | ckaging is stack       | able (ma     | andatory)  |
| Hinzuf     | ügen      |                          | Here you can                    | add anot         | her shipr         | nent line.            |                        |              |            |

# 2.4 Shipment completion

| Packstücketiketten 🔻 | Start: 1 🔻               | save save + new reset |
|----------------------|--------------------------|-----------------------|
| Save + new           | Save the order and creat | e a new one           |
| Save + new           | Cave the order           |                       |
| Save                 | Save the order.          |                       |

**Reset** Data entry screen will be cleared without saving.

# 3 Order summary

| We  | WebModule Auftragsübersicht                                               |              |                 |          |           |                   |                           |        |     |
|-----|---------------------------------------------------------------------------|--------------|-----------------|----------|-----------|-------------------|---------------------------|--------|-----|
|     | WebNummer                                                                 | Auftragsnr.  | Zeichen         | Absender | Empfänger | Replikationsstatu | s Zeitspanne              |        |     |
|     |                                                                           |              | ]               | (a)      | 0         | Alle 🔻            | von m 2015-07-29<br>bis m | search |     |
| Web | Webnummern Auftragsnummern Absender Adresse Empfänger Adresse Status Alle |              |                 |          |           |                   |                           |        |     |
|     | Packstücketiketten                                                        | • Start: 1 • |                 |          | Perzani   | 0                 |                           |        |     |
| Aus | vahl: Ladeliste •                                                         | prin         | t notify transn | nit      |           |                   |                           |        | del |

| ] | Wel | NebModule Auftragsübersicht   |                                    |                                                     |                                                         |                                        |                   |                                  |       |
|---|-----|-------------------------------|------------------------------------|-----------------------------------------------------|---------------------------------------------------------|----------------------------------------|-------------------|----------------------------------|-------|
|   | ld  | WebNu                         | mmer Auf                           | tragsnr. Zeichen                                    | Absender                                                | Empfänger                              | Replikationsstatu | s Zeitspanne                     |       |
|   |     |                               |                                    |                                                     | VERTRIEBGV 🕻                                            | VERTRIEBFI (                           | Alle 🔻            | von 2009-01-03<br>bis 2015-08-03 | earch |
|   |     | Webnummern                    | Auftragsnummern                    | Absender Adresse                                    | Empfänger Adresse                                       | Status                                 | Alle              |                                  |       |
|   | 44  | ld: 4974106<br>Nr: WEB-231534 | Komalog:<br>Kunde:                 | Vertrieb<br>Am Sportplatz<br>D-99735 Großwechsungen | Vertrieb FI<br>Gröbitzer Weg 36<br>D-03238 Finsterwalde | Ladeliste gedruckt<br>2014-02-25 13:32 | t 🗈 🖹 🕱 🗆         |                                  |       |
|   |     | ld: 4886259<br>Nr: WEB-225912 | Komalog:<br>Kunde:                 | Vertrieb<br>Am Sportplatz<br>D-99735 Großwechsungen | Vertrieb FI<br>Gröbitzer Weg 36<br>D-03238 Finsterwalde | Freigegeben<br>2013-09-17 16:36        |                   |                                  |       |
|   |     | ld: 2686302<br>Nr: WEB-127164 | Komalog:<br>Kunde:                 | Vertrieb<br>Am Sportplatz<br>D-99735 Großwechsungen | Vertrieb FI<br>Gröbitzer Weg 36<br>D-03238 Finsterwalde | Fehlerhaft<br>2010-10-30 15:44         | 目 図 文 目           |                                  |       |
|   |     | ld: 1398600<br>Nr: WEB-073191 | Komalog: 109000001<br>Kunde: A1234 | Vertrieb<br>Am Sportplatz<br>D-99735 Großwechsungen | Vertrieb Fl<br>Gröbitzer Weg 36<br>D-03238 Finsterwalde | Übertragen<br>2009-05-07 21:39         |                   |                                  |       |
| 1 |     |                               |                                    |                                                     |                                                         | Anzah                                  | nl: 4             |                                  |       |

| In the <i>order summary</i> filters can be set in order to simplify the search for specific items, e.g. order number, recipient, period of time, etc. The order summary displays the current job status.                                                                                                    |
|----------------------------------------------------------------------------------------------------|
| The colors indicate the transfer status to KS-Logistic:                                                                                                    |
| <ul> <li>Grey = Shipment has not yet been transmitted to KS-Logistic</li> <li>Orange = Shipment is released but not yet transferred</li> <li>(transmission to KS-Logistic may take up to 14 minutes)</li> <li>Green = Shipment is transmitted to KS-Logistic (can not be changed)</li> <li>Red = Transmission failed. Please contact our customer support.</li> </ul> |
| By pressing the button the shipment is called up, including the entire status process documentation.                                                                                                    |
|                                                                                                    |

## 3.1 Print, notify and transmit a shipment

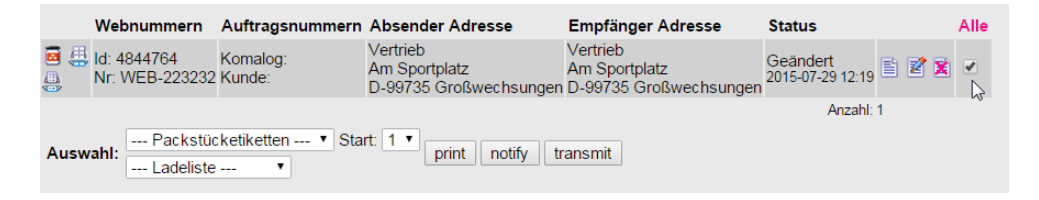

Print

First, select the shipment you want to print, notify or transmit by placing a checkmark.

Print package labels (Packstücketiketten) Print packing list (Ladeliste)

Attention! Should the print dialog not automatically open, make sure that the popup blocker of your browser is disabled.

| Auswahl: | Packstücketiketten 🔨              | Start: 1 ▼ | print | notify | transmit |
|----------|-----------------------------------|------------|-------|--------|----------|
|          | Etikett DIN A4<br>Etikett Thermo. |            |       |        |          |

| Auswahl: | Packstücketiketter  | 1 <b>T</b> | Start: | 1 • | print | notify | transmit  |
|----------|---------------------|------------|--------|-----|-------|--------|-----------|
|          | Ladeliste V         |            |        |     | print | mouny  | dianormic |
|          | Ladeliste           |            |        |     |       |        |           |
|          | KS-Ladeliste Detail |            |        |     |       |        |           |
|          |                     | 2          |        |     |       |        |           |

Notify Notify of the shipment via email to KS-Logistic & Services.

**Transmit** Release of shipments (mandatory).

Attention! The classification as dangerous goods can only take place for unreleased orders. For detailed information on dangerous goods shipments, please download the introduction Web Order from http://www.kslog.com/en/services/downloads/.

### 4 Address administration

| Suchen | Leeren | ]           |          |   |    |   |         |     |   |                                     |
|--------|--------|-------------|----------|---|----|---|---------|-----|---|-------------------------------------|
| LKZ 47 | PLZ AT | Stadt 47    | Gemeinde |   |    |   |         |     |   |                                     |
| D      | 45527  | Hattingen   |          | - | 15 | 2 | -       |     | _ | Show / edit contact                 |
| D      | 54429  | Mandern     |          | 2 | 1  | 2 | ant     | AE  | _ | Show / edit data transmission notes |
| D      | 54427  | Kell am See |          | 2 | 15 | 2 | -       | AE  | _ | Edit address                        |
| D      | 59423  | Unna        |          | 3 | 15 | 2 | and the | AE  |   | Drop / disable address              |
| D      | 58256  | Ennepetal   |          | 3 | 15 | 2 | de la   | A 🗮 |   | Use address as sender (A)           |

Adress book In the module Address book you can view, edit or delete any already existing address. Just click on the corresponding icon (s. graphic above).

**Suchbegriff** You can define your individual *search keyword* here.

**New address** With the **New address** feature you can add missing address entries. Before creating a new address, check whether this address is already included in the address book. When entering new addresses, please pay attention to the correct spelling of the company and the address. Avoid duplicates.

Attention! To make sure the location master data is captured correctly, it is important to enter country code (LKZ) and city (Ort) first. In the post code field (PLZ), just type in the percent sign (%) and confirm the entry with pressing Enter. Then select the correct post code from the drop-down list and click Save. The address is now registered.

| WebAdresse ändern        |                             |     |    |
|--------------------------|-----------------------------|-----|----|
| Name:                    | KS-Logistic & Services      |     |    |
| Zusatz:                  | GmbH & Co. KG               |     |    |
| Straße / Hausnummer:     | Im Heiligen Feld            | 5   |    |
|                          |                             |     |    |
|                          | Ortsstammdaten              |     |    |
| LKZ-PLZ Stadt (Gemeinde) | D-58239 Schwerte            |     |    |
|                          | D-58239 Schwerte            |     | N  |
| LKZ PLZ Stadt (Compindo) | D-58239 Schwerte (Ergste    | )   | 15 |
| LKZ-FLZ Stadt (Gemeinde) | D-58239 Schwerte (Geisec    | ke) |    |
|                          | D-58239 Schwerte (Villigst) | )   |    |

#### 5 <u>Support contacts</u>

#### 5.1 <u>Customer support</u>

**D-54427 Kell am See** Mr T. Ihlenfeld Mr S. Reidenbach

D-58239 Schwerte Mr T. Lorenz

D-99735 Großwechsungen Mr M. Born

D-04356 Leipzig Mr F. Mikoleiczak

**D-08056 Zwickau** Mr T. Anderfuhr Mr M. Bauer

D-03238 Finsterwalde Mr M. Löhnwitz Mr D. Schmidt

### 5.2 <u>Technical support</u>

Mr Sebastian Porstendorfer

Phone: +49 (0) 6589 / 91921-271 Phone: +49 (0) 6589 / 91921-270 Email: **kel-dispo@kslog.com** 

Phone: +49 (0) 2304 / 94216-62 Email: **ha-dispo@kslog.com** 

Phone: +49 (0) 36335 / 420-23 Email: **gw-dispo@kslog.com** 

Phone: +49 (0) 341 / 900325-113 Email: **Iks@kslog.com** 

Phone: +49 (0) 375 / 39002-14 Phone: +49 (0) 375 / 39002-19 Email: **zw-dispo@kslog.com** 

Phone: +49 (0) 3531 / 79700-15 Phone: +49 (0) 3531 / 79700-17 Email: **fi@kslog.com** 

Phone: +49 (0) 2304 / 94216-27

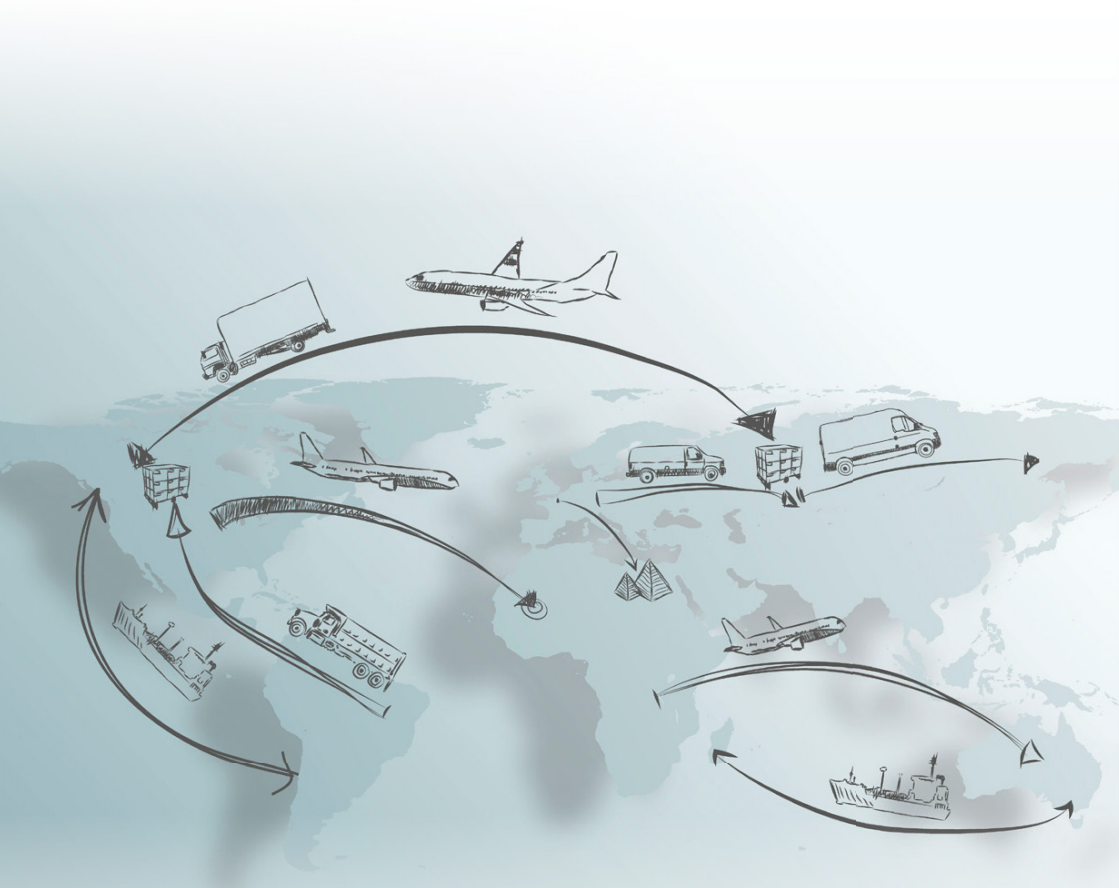

KS-Logistic & Services GmbH & Co. KG www.kslog.com